# SANWA

# **USB TypeC ピンマイク 取扱説明書**

400-MC021

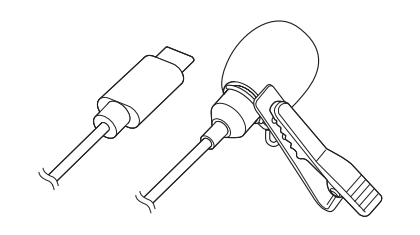

この度は、USB TypeC ピンマイク「400-MC021 |(以下本製品)をお買い上げいただき誠に ありがとうございます。この取扱説明書では、本製品の使用方法や安全にお取扱いいただくための 注意事項を記載しています。ご使用の前によくご覧ください。読み終わったあともこの取扱説明書 は大切に保管してください。

## 最初にご確認ください

お使いになる前に、セット内容がすべて揃っているかご確認ください。 万一、足りないものがありましたら、お買い求めの販売店にご連絡ください。

## セット内容

| <ol> <li>①ビ</li> <li>②マ</li> <li>③ク</li> </ol> | ンマイク ・・・・・・・・・・・・・・・・・・・・・・・・・・・・・・・・・・・・ | ·1台<br>2個<br>·2個 | ④ポーチ ·······<br>⑤取扱説明書·保証書(本書) ······ | 1個<br>1部 |
|------------------------------------------------|-------------------------------------------|------------------|---------------------------------------|----------|
| ※欠<br>名                                        | 品や破損があった場合は、品番(4<br>称(ポーチなど)をお知らせくださ      | 00-M(<br>ເາ。     | CO21)と <b>上記の番号</b> (①~⑤)と            |          |

デザイン及び仕様については改良のため予告なしに変更することがあります。 本書に記載の社名及び製品名は各社の商標又は登録商標です。 サンワサプライ株式会社

#### 安全にお使いいただくためのご注意(必ずお守りください)

#### ▲ 警告 人が死亡または重傷を負うことが想定される危害の内容

#### <内部を開けないでください>

- ●内部を開けますと、故障や感電事故の原因になります。内部に触れることは絶対にしないでく ださい。また、内部を改造した場合の性能の劣化については保証いたしません。 <内部に異物を入れないでください>
- ●内部に燃えやすいものや、金属片などが入った場合、水などの液体がかかった場合は、接続し ているケーブルを抜き、お買い上げいただいた販売店又は弊社にご相談ください。そのまま でご使用になりますと火災や故障および感電事故の原因になります。 <接続ケーブルを傷つけないでください>
- ●ケーブルを傷つけたままご使用になりますと火災・感電の原因となります。

#### ▲ 注意 人がけがを負う可能性、または物的損害の発生が想定される内容

●ケーブルやコネクタに無理な力を加えないでください。破損や断線の恐れがあります。 ●マイクを持つ時は、過剰な力を加えないでください。破損の恐れがあります。

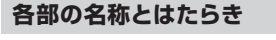

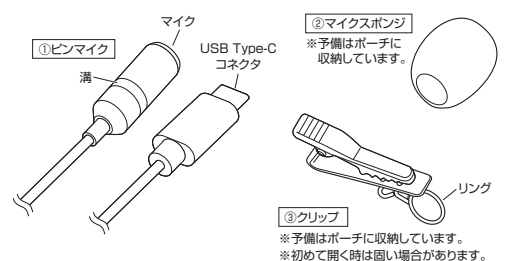

# クリップの取付け方

●マイクに付属のクリップを取付けます。 (1)下図のようにクリップのワイヤーを押して、リングを広げます。

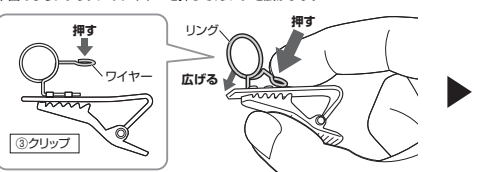

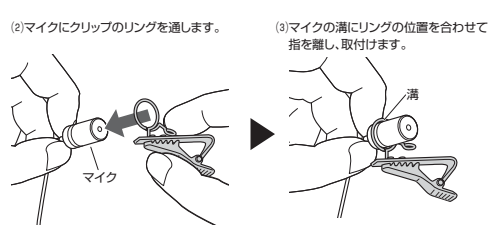

₽マイクに付属のマイクスポンジを取付けます。

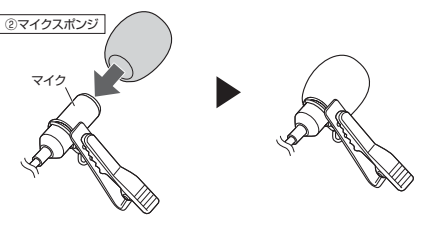

## パソコンと接続する

●パソコンの電源を入れ、OSを完全に起動させます。 ❷USB Type-Cポートに接続するだけで自動的にドライバーがインストールされます。 

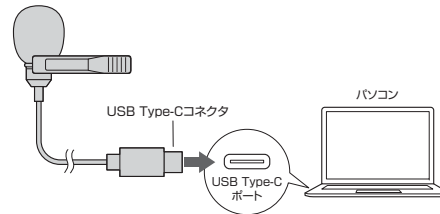

| 仕様        |                                                                                               |         |                             |  |
|-----------|-----------------------------------------------------------------------------------------------|---------|-----------------------------|--|
| コネクタ形状    | USB Type-Cコネクタオス                                                                              | 入力感度    | -32±3dB<br>(0dB=1V/Pa,1KHz) |  |
| 形 式       | コンデンサータイプ                                                                                     | インビーダンス | 1KΩ±30%                     |  |
| 指向性       | 無(全)指向性                                                                                       | 動作電圧    | USB DC5V                    |  |
| サンプリング周波数 | 192KHz/24bit                                                                                  | ケーブル長   | 約6.0m                       |  |
| 周波数特性     | 65~18,000Hz                                                                                   |         |                             |  |
| 対応OS      | Windows 11·10·8.1·8·7,<br>5 macOS 12·11, macOS 10.12~10.15, Mac OS X 10.0~10.11,<br>iPadOS 15 |         |                             |  |

※上記の動作環境において、すべてのパソコン・タブレットの動作を保証するものではありません。

## 特長

●6mのロングケーブルでいろいろなシーンで使用できます。 ●通話だけでなくゲームや自宅でのレコーディング・動画投稿にもおすすめです。 ●持ち運びに便利なポーチ付きです。

# OSの設定

●アプリケーションを作動中にコネクタを差し替えたり、設定を変えた場合、すぐに認 識しないことがあります。一度アプリケーションを終了し再起動してください。 0 ●使用するアプリケーションによっては、アプリケーション側で「オーディオデバイスの 設定」をする必要があります。

#### ■ Windowsの場合 ●Windows 11の場合

確認してください。

画面下の「スタート III ボタン |→「すべてのアプリ |→「Windowsツール |→「コントロールパ ネル」→「ハードウェアとサウンド」→「サウンド」をクリックしてください。

#### ❶Windows 10・8.1・8の場合

画面下の「スタート III ボタン I→ 「Windowsシステムツール I→「コントロールパネル I→ 「ハードウェアとサウンド」→「サウンド」をクリックしてください。

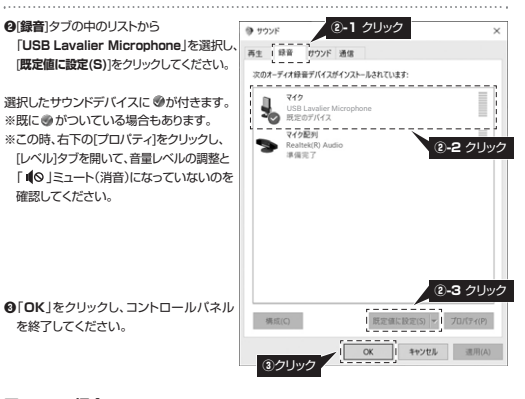

## Macの場合 ●アップルメニューから

を終了してください。

[システム環境設定]をクリックして ください。

Ø「サウンド」をクリックしてください。

⑥(入力)のリストの中から、 USB Lavalier Microphone Je 選択してください。 ※この時、入力音量の調整と

主音量の「消音」にチェックカ

|             | and constant of soles |
|-------------|-----------------------|
| フリックレ サウンドの | 3                     |
| 多了してください。   | 2.5                   |
|             |                       |

## Skypeの設定(Windows)

●Skypeのメイン画面の「・・・」から [設定]をクリックしてください。 ④[音声/ビデオ]をクリックしてください。 、アカウント & プロフィール

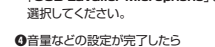

※ご使用の環境、設定により表示画面は

ALBI C 日 メッセージング マイク設定を自動調整

# Zoomの設定(Windows)

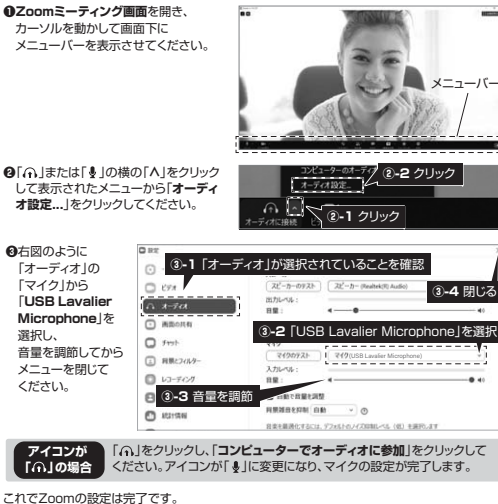

※ご使用の環境、設定により表示画面は異なります。

## トラブルシューティング

#### Q) マイクの音量が小さい、または大きい。

A) バソコンの種類や初期設定によってはマイクの音量が小さい、または大きい場合があります。 その場合は、左記の「OSの設定」を参考にマイクの音量調整をしてください。

## 保証規定

1)保証期間内に正常な使用状態でご使用の場合に限り品質を保証しております。万一保証期間 内で故障がありました場合は、弊社所定の方法で無償修理いたしますので、保証書を製品に 添えてお買い上げの販売店までお持ちください。

- 2)次のような場合は保証期間内でも有償修理になります。
- (1)保証書をご提示いただけない場合。 (2)所定の項目をご記入いただけない場合、あるいは字句を書き換えられた場合。
- (3)故障の原因が取扱い上の不注意による場合。
- (4)故障の原因がお客様による輸送・移動中の衝撃による場合
- (5)天変地異、ならびに公害や異常電圧その他の外部要因による故障及び損傷の場合。 (6)譲渡や中古販売、オークション、転売などでご購入された場合。
- 3)お客様ご自身による改造または修理があったと判断された場合は、保証期間内での修理もお 受けいたしかねます。
- 4)本製品の故障、またはその使用によって生じた直接、間接の損害については弊社はその責を 負わないものとします。
- 5)本製品を使用中に発生したデータやプログラムの消失、または破損についての補償はいたし かねます。
- 6)本製品は医療機器、原子力設備や機器、航空宇宙機器、輸送設備や機器などの人命に関わる 設備や機器、及び高度な信頼性を必要とする設備や機器やシステムなどへの組み込みや使用 は意図されておりません。これらの用途に本製品を使用され、人身事故、社会的障害などが生 じても弊社はいかなる責任も負いかねます。

7)修理ご依頼品を郵送、またはご持参される場合の諸費用は、お客様のご負担となります。 8)保証書は再発行いたしませんので、大切に保管してください。

9)保証書は日本国内においてのみ有効です。

| 保証書             | サンワサフ             | ライ税 | 大式会 | ≹社 |
|-----------------|-------------------|-----|-----|----|
| 型 풉: 400-MC021  | ロットナンバー(L/N):     |     |     |    |
| お客様・お名前・ご住所・TEL |                   |     |     |    |
|                 |                   |     |     |    |
|                 |                   |     |     |    |
|                 |                   |     |     |    |
| 販売店名・住所・TEL     |                   |     |     |    |
|                 |                   |     |     |    |
|                 |                   |     |     |    |
| 475 \17 abr da  |                   |     |     |    |
| 担当者名            |                   |     |     |    |
|                 |                   |     | _   | _  |
|                 | 保証期間 6ヶ月 お買い上げ年月日 | 年   | 月   | E  |

サンワサプライ株式会社 ver.1.0 サンワダイレクト / 〒700-0825 岡山県岡山市北区田町1-10-1 TEL086-223-5680 FAX.086-235-2381 CC/AF/HADaSz

|      | 王首軍の「消首」にアエックが<br>入っていないかも確認してください。    |
|------|----------------------------------------|
| ペンコン | ●左上の ● をクリックし、サウンドの<br>プロパティを終了してください。 |
|      |                                        |

£ ----

❸オーディオの「マイク」から

[USB Lavalier Microphone] &

右上の「×」マークを クリックし、ウインドウを閉じてください。

これでSkypeの設定は完了です。

異なります。

③「USB Lavalier Microphone」を選択

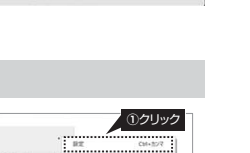

④クリック

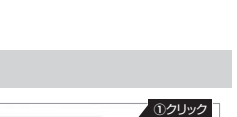

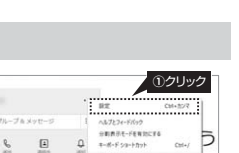

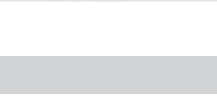

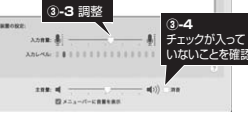

100

8.7. 885

②クリック

3-1 クリック

• · · · · · · ·

3-2 クリック

1000